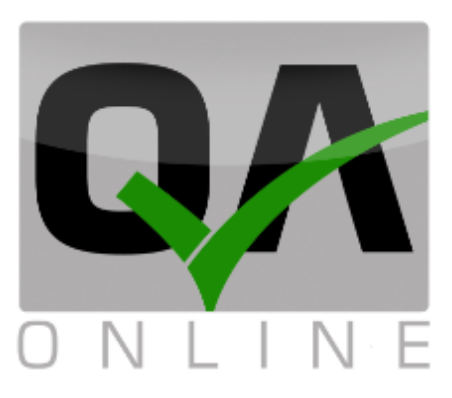

## מערכת ניהול איכות

# מדריך למנהלים (קריאה בלבד)

| הערות              | תאריך    | גרסה |
|--------------------|----------|------|
|                    | 25.12.16 | 1.01 |
| דוחות סיכום במבנים | 01.09.20 | 1.04 |

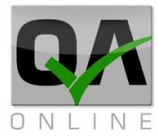

## מערכת – כללי:

תכנת QAONLINE היא מערכת אינטרנטית לניהול מידע, איכות ומשימות כלליות בפרויקטים בתחום התשתיות, הסלילה והבניה. המערכת מסייעת למנהלי הפרויקט ומהנדסי האיכות בניהול השוטף ובמעקב אחר ביצוע משימות ותהליכי האיכות.

## מטרת המסמך:

מסמך זה הינו מדריך לממשק המערכת הראשי, צפייה בנתונים והפקת דוחות.

QAonline בע"מ

כתובת המשרד: רחוב יוזמה 3, בנין כרמלים, טירת הכרמל

<u>office@qaonline.co.il</u> 04-8574448 **פקס:** 04-8582014 **כתובת דואר:** ת"ד 500, טירת הכרמל, 39104 **טלפון:** 

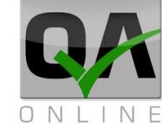

## תוכן עניינים

| 2                                     | מערכת – כללי: |
|---------------------------------------|---------------|
| 2                                     | מטרת המסמך:   |
| ז למערכת ודף הבית                     | 1. כניסו      |
| 5                                     | .1.1          |
| 5                                     | .1.2          |
| 6                                     | .1.3          |
| 6                                     | .1.4          |
| 7דף הבית במצב "פרויקט פעיל"           | .1.5          |
| 7 העראות מערכת                        | .1.6          |
| 8                                     | .1.7          |
| 8                                     | .1.8          |
| 9                                     | 1.9.          |
| 9                                     | 2. פרטי       |
| 9 רשימת אנשי קשר בפרויקט              | .2.1          |
| 9 יצוא רשימת אנשי קשר בפרויקט לאקסל   | .2.2          |
| ז על פי עץ המבניםז על פי עץ המבנים    | 3. דוחות      |
| 10                                    | .3.1          |
| דוחות סיכום ע"פ מבנים                 | .3.2          |
| נ כלליים                              | 4. דוחות      |
| 13                                    | .4.1          |
| 13                                    | 4.1.1.        |
| 14                                    | .4.1.2        |
| דוח הזמנת בדיקות                      | 4.1.3.        |
| 16                                    | .4.2          |
| דוחות ספקים וחומרים                   | .4.3          |
| דוחות מסירה                           | .4.4          |
| 20                                    | .4.5          |
| 21 דו"ה רשימות תיוג                   | .4.6          |
| 22                                    | .4.7          |
| 23 בו"ה סטטוס אלמנטים                 | .4.8          |
| 24 דו"ה תוצאות בטון על פי רשימות תיוג | .4.9          |
| 25                                    | .4.11         |

QAonline בע"מ

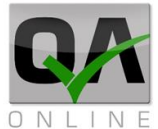

| 26 | דו"ח בורגי סלע         | .4.12   |
|----|------------------------|---------|
| 27 | דו"ה סטטוס רשימות תיוג | .4.13   |
| 28 | דוחות גרפים            | .4.14   |
| 28 | דוח מנהלים – BI        | 4.14.1. |
| 29 | דוח מעקבי שכבות        | 4.14.2. |
| 30 | דוח התקדמות            | 4.14.3. |
| 31 | דוחות מותאמי פרויקט    | .4.15   |
| 32 | פר הפרויקט             | o .5    |
| 32 | איתור מסמכים           | 5.1.    |
| 33 | דו"ה משימות            | .5.2    |
| 34 | דו"ה מסמכים פתוחים     | .5.3    |

QAonline בע"מ

כתובת המשרד: רחוב יוזמה 3, בנין כרמלים, טירת הכרמל

<u>office@qaonline.co.il</u> 04-8574448 **פקס:** 04-8582014 **נתובת דואר:** ת"ד 500, טירת הכרמל, 39104 **טלפון:** 

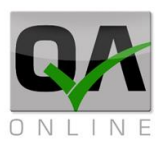

## 1. כניסה למערכת ודף הבית

#### 1.1. כתובת האתר

הכניסה למערכת בכתובת: <u>www.qaonline.co.il</u> בפרויקטים מסוימים תימסר כתובת חלופית ע"י מנהל המערכת.

#### 1.2. דף הכניסה

בדף הכניסה למערכת יש להקליד שם משתמש + סיסמא כפי שנמסרו ע"י מנהל המערכת לאחר מכן יש ללחוץ על "*כניסה*".

| Forgot Pass | UserName<br><br><u>שכתר: פיסמא - brow</u> | שם משתמש<br>סיסמא |
|-------------|-------------------------------------------|-------------------|

במידה והפרטים שהוקלדו נכונים המשתמש יועבר לדף הבית. המקרה של שגיאה תתקבל ההודעה: "שם משתמש/סיסמא שגויים". יש להקליד את פרטי כניסה תקינים או לפנות לצוות התמיכה לקבלת סיוע.

QAonline בע"מ

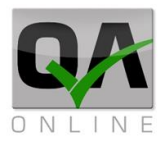

#### 1.3. דף הבית

דף הבית כולל את התצוגות הבאות:

- 1. כותרת המציגה את מיקום המשתמש במערכת, שם המשתמש וכפתור התנתקות מהמערכת.
  - 2. רשימת הפרויקטים אליהם משויך המשתמש.
    - .3 רשימת תפריטי מערכת.
    - 4. תצוגת מפה וחיווי פרויקטים
  - 5. תצוגת מידע גרפית הכוללת מידע מכל הפרויקטים אליהם משויך המשתמש.

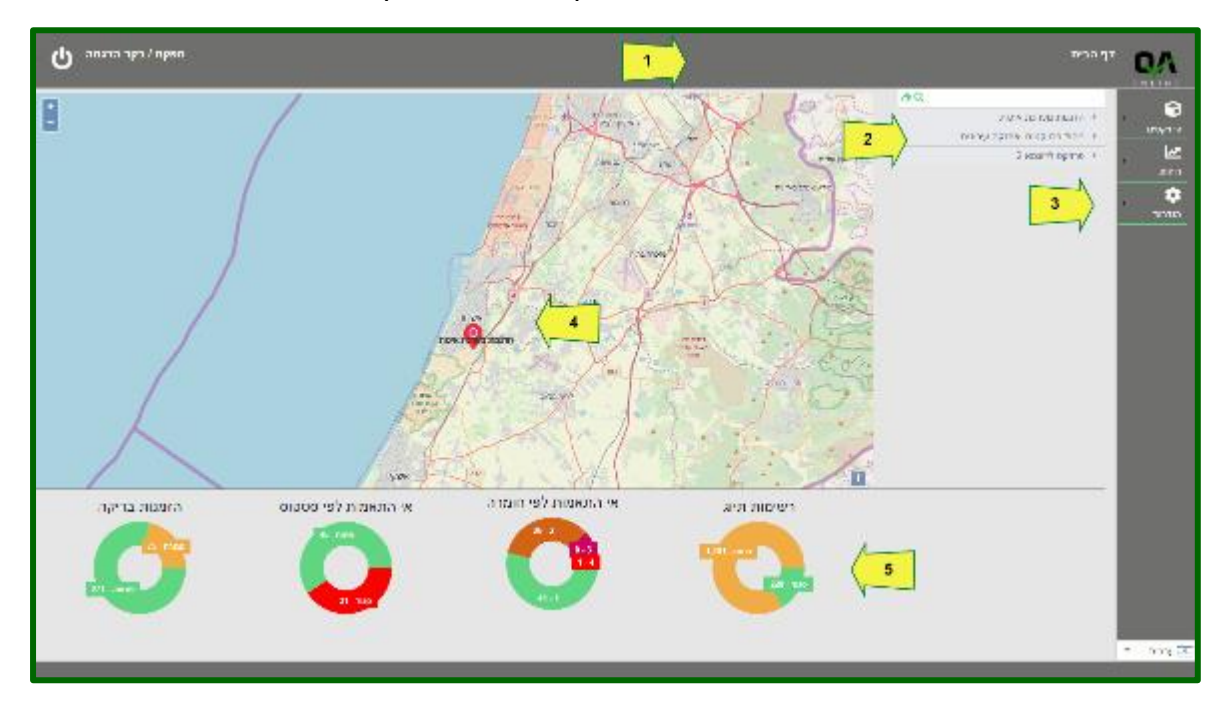

#### 1.4. בחירת פרויקט פעיל

ניתן לבחור פרויקט פעיל באחת מהדרכים הבאות:

- לחיצה על שם הפרויקט ברשימת הפרויקטים.
- 2. לחיצה על שם הפרויקט בתצוגת המפה.
  - 3. בחירה בפרויקט דרך התפריט פרויקטים >> בחירת פרויקט.

הערה: במידה והמשתמש מקושר לפרויקט יחיד, פרויקט זה יהיה פעיל מיד עם הכניסה למערכת.

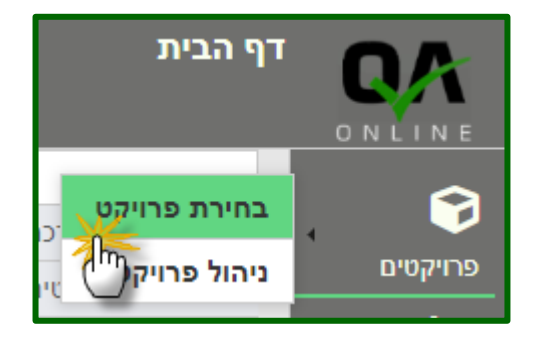

QAonline בע"מ

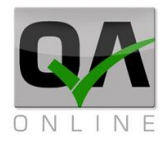

## 1.5. דף הבית במצב "פרויקט פעיל"

לאחר בחירת פרויקט פעיל תכיל תצוגת דף הבית את הפרטים הבאים

- 1. כותרת המציגה את מיקום המשתמש במערכת, ושם הפרויקט הפעיל.
  - 2. תצוגת חיווי התראות, שם המשתמש וכפתור התנתקות מהמערכת.
    - .3 קישור אל המסמכים והמידע מהפרויקט הפעיל.
      - 4. רשימת תפריטי מערכת במצב מורחב
    - . תצוגת מידע גרפית הכוללת מידע עבור הפרויקט הפעיל בלבד. 5

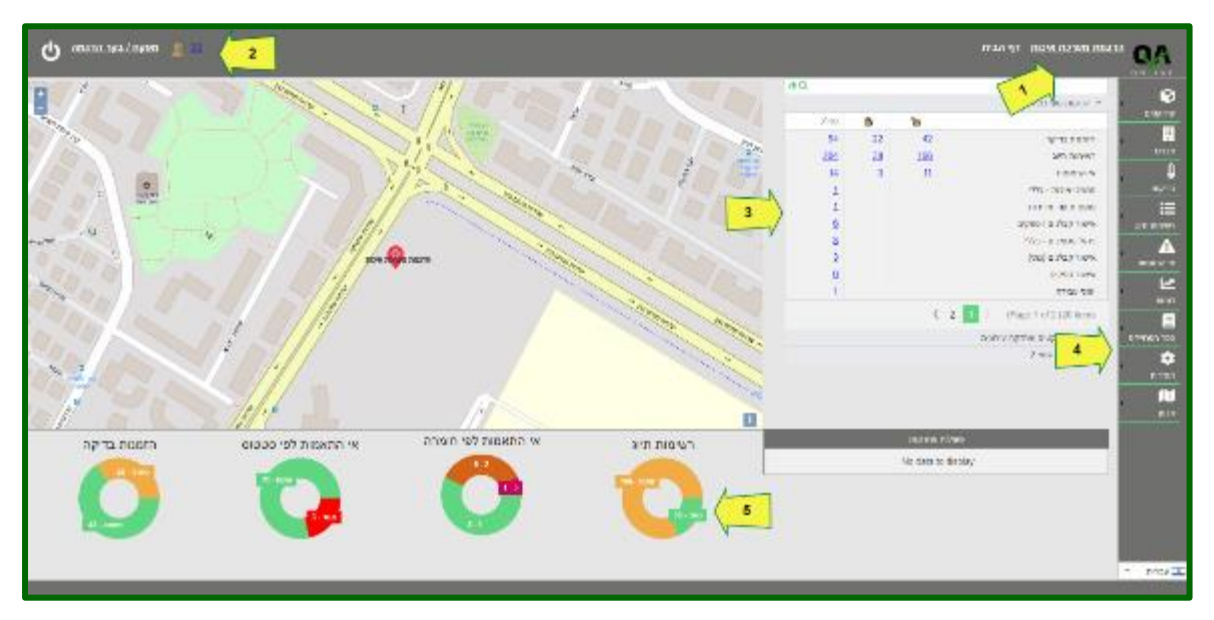

#### הצגת התראות מערכת.

הצגת ההתראות מתבצעת באמצעות לחיצה על

. 📥 המספר הצמוד לאייקון

המערכת תועבר לדף ניהול התראות הכולל רשימה של אישורים שאינם בתוף, הזמנות שטרם בוצעו, אי התאמות אוטומטיות וכד'.

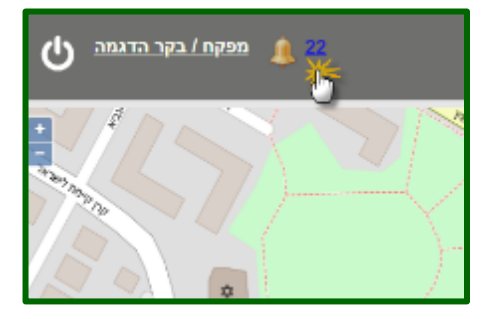

QAonline בע"מ

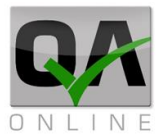

#### 1.7. קישור ישיר למידע ולמסמכים

קישור למסמכים בפרויקט מופיע תחת שם הפרויקט הפעיל. הרשימה כוללת תצוגה של מסמכים בחלוקה לסטטוס פתוח / סגור (אם רלוונטי) וסה"כ מסמכים לפי סוג. לחיצה על המספר תעביר את המשתמש לדף הריכוז בהתאם לבחירה שבוצעה.

|            |    |            | <u>מת מערכת איכות</u> דף הבית | הדג |             |
|------------|----|------------|-------------------------------|-----|-------------|
| <u>4</u> Q |    |            |                               |     | 8           |
|            |    |            | הדגמת מערכת איכות 🔻           | . 1 |             |
| oה"c       | 8  | 1          |                               |     | 19          |
| <u>64</u>  | 22 | 42         | הזמנות בדיקה                  |     | <u>.</u>    |
| 204        | 38 | <u>166</u> | רשימות תיוג                   |     | מבנים       |
| <u>14</u>  | 3  | 11         | אי התאמות                     |     | <u> </u>    |
| 1          |    | 0          | מסמכי איכות - כללי            |     | בדיקות      |
| 1          |    |            | טופס תיעוד מדידות             |     |             |
| <u>6</u>   |    |            | אישור קבלנים / ספקים          | 1   | רשימות תיוג |
| 3          |    |            | ניהול מסמכים - כללי           |     | Δ           |
| 3          |    |            | אישור קבלנים (נתי)            | 1   | אי התאמות   |
| 6          |    |            | אישור ספקים                   |     | 1.8         |
| 1          |    |            | יומני עבודה                   | 4   |             |
|            |    | <          | 2 1 ) (Page 1 of 2 (20 items  |     |             |

#### 1.8. חזרה אל דף הבית

ניתן לחזור אל דף הבית מכל מקום במערכת באמצעות לחיצה על שם המשתמש בצדו השמאלי העליון של המסך.

הלינק נמצא במסך בפינה הימנית העליונה, בלחיצה על הכפתור המשתמש יוחזר לדף הבית והמערכת תעבור ריענון

כדי לחפש פרויקט מקלידים את שם הפרויקט (בשורה המודגשת בצהוב), האפשרות הזאת מצמצמת את הפרויקטים שיש בדף

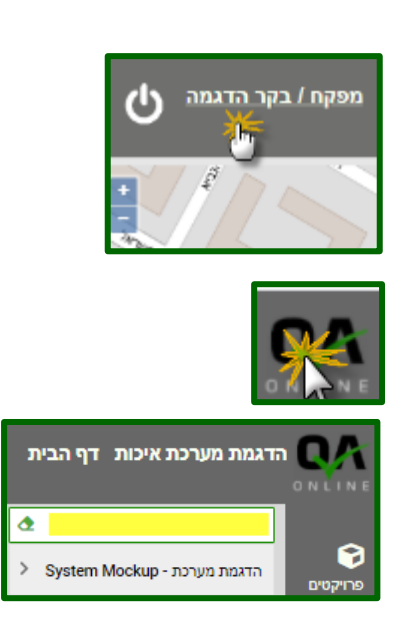

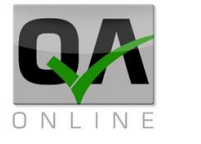

#### 1.9. יציאה מהמערכת

התנתקות מהמערכת מתבצעת האמצעות לחיצה על אייקון היציאה בצדו השמאלי העליון של המסך.

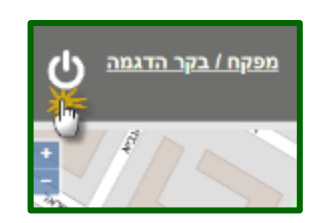

## 2. פרטי פרויקט, חברות ואנשי קשר

| <b>2.1. הצגת רשימ</b><br>להצגת הדוח<br><i>פרויקטים &gt;&gt; דוח</i> | <b>ת אנשי קשר</b>                                | בפרוי            | קט<br>ג<br>נ       | רויקטים<br>גו                                                     | בחירת פרויקי<br>ריהול פרויקט<br>דוח אנשי קש | ט<br>ר בפרוייקט |
|---------------------------------------------------------------------|--------------------------------------------------|------------------|--------------------|-------------------------------------------------------------------|---------------------------------------------|-----------------|
| אנשי קשר<br>בפרויקט                                                 |                                                  |                  | ۵                  | בנים                                                              | התראות                                      |                 |
| ניתן לבצע סינון<br>אנשי הקשר ע"פ<br>בסובת מולת                      | שם ספק<br>תוכנה                                  | שם פרטי          | שם משפחה           | תפקיד                                                             | דוא"ל                                       | נייד            |
| ברדדת מיזית<br>מפתח באחד<br>השדות                                   | בדיקות תוכנה - תפקידים<br>בדיקות תוכנה - תפקידים | Sigmond<br>גיורא | Zigmond<br>מנהלסקי | בקר איכות - מערכות<br>ראש מנהלת                                   | support@qaonline.co.il<br>eyal@dxm.co.il    | 050-1231234     |
| כדי לחפש בוחרים<br>בסימן הזכוכית<br>המגדלת                          |                                                  |                  |                    | אנער מערכת - kup<br>דגמת מערכת - kup<br>גרור את שם העמודה לכאן על | דוח אנשי System Moc                         | קשר בפרוייקט    |

## יצוא רשימת אנשי קשר בפרויקט לאקסל 🛛 .2.2

QAonline בע"מ

כתובת המשרד: רחוב יוזמה 3, בנין כרמלים, טירת הכרמל

<u>office@gaonline.co.il</u> 04-8574448 פקס: 04-8574448 טלפון: 04-8582014 כתובת דואר: ת"ד 500, טירת הכרמל, 39104 טלפון:

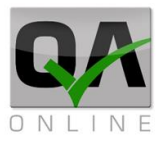

## 3. דוחות על פי עץ המבנים

#### דוח מבנים אקטיבי.3.1

הפקת דוח מבנים אקטיבי מתבצעת דרך התפריט מבנים >> דוח מבנים אקטיבי

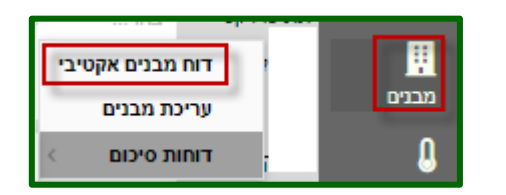

בדף הנפתח יוצג עץ המבנים של הפרויקט וקישור לכל המסמכים הקשורים לכל מבנה. המסמכים מסודרים לפי סוגים ראשיים. באמצעות החיצים בצד ימין ניתן לבצע הרחבה של עץ המבנה ולאתר מסמכים עבור מבנים ואלמנטים ספציפיים.

|                           | מבנה | רשימות תיוג | בדיקות מעבדה | אי התאמות | מסמכי איכות |
|---------------------------|------|-------------|--------------|-----------|-------------|
| כבישים דוגמה              |      | <u>35</u>   | <u>26</u>    | <u>9</u>  | <u>4</u>    |
| מבנים                     |      | <u>47</u>   | <u>23</u>    | <u>10</u> | <u>9</u>    |
| גשרים דוגמה               |      | <u>51</u>   | <u>14</u>    | <u>10</u> | <u>5</u>    |
| מעבירי מים                |      | Z           | <u>6</u>     | 1         | 1           |
| מסילת רכבת                |      | <u>48</u>   | 2            | 2         | <u>4</u>    |
| תחזוקה תחנת שאיבה         |      | <u>14</u>   | <u>3</u>     |           | <u>3</u>    |
| פיתוח שכונה לדוגמא        |      | <u>20</u>   | <u>8</u>     |           |             |
| מתחם בקרה                 |      | <u>26</u>   | <u>3</u>     | 2         |             |
| א חדר בקרה ◄              |      | 1           | 1            | 1         |             |
| A מבנה אנרגיה 🔻           |      | <u>17</u>   | 2            | 1         |             |
| עבודות עפר מקדימות 🕨      |      |             |              |           |             |
| <ul> <li>ביסוס</li> </ul> |      | <u>4</u>    |              | 1         |             |
| שלד                       |      | <u>10</u>   | 2            |           |             |
| גמר 🕨                     |      |             |              |           |             |
| א חשמל ◀                  |      |             |              |           |             |
| מערכת מיזוג אויר 🕨        |      |             |              |           |             |
| מערכת כיבוי אש 🕨          |      | <u>3</u>    |              |           |             |
| B מבנה אנרגיה             |      | 4           |              |           |             |

לדוגמא: לחיצה על הקישור בדוגמא למעלה תפתח את דף דוח רשימות התיוג עבור עבודות השלד במבנה אנרגיה A במתחם הבקרה.

QAonline בע"מ

Page | 11

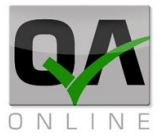

|        | :02                                            | a                    | סוג מבנה:               |    | נ פרויקט: | nn         | :עד תאריך  | ותאריך: | רשימת תיוג: נ | מת תיוג: עד | מרשי         | :01080 | 00                | סוג רשימת תיוג: |
|--------|------------------------------------------------|----------------------|-------------------------|----|-----------|------------|------------|---------|---------------|-------------|--------------|--------|-------------------|-----------------|
| *      | A גבנה אנרגיה.                                 |                      | מבנים שונים             | *  | nr:       | 1 <b>v</b> | *          |         |               |             | *            | ากะ    |                   | בחר             |
|        |                                                |                      |                         |    |           |            |            |         |               |             |              | t      | Σ                 | <b>% Q</b>      |
|        | ברץ את שם הקשורה לפאן על המר לעבן לפי שאורה זו |                      |                         |    |           |            |            |         |               |             |              |        | גרור את שם העמודה |                 |
| בדיקות | תעודות                                         | תאריך עדכון<br>אחרון | תאריך<br>הזמנת<br>בדיקה | ۲۲ | עד חתך    | מחתך       | אלמנט      | תת מבנה | מבנה          | תת פרויקט   | משתמש        | סטאטוס | OIK               | מספר            |
| 8      | 283895                                         | 31/10/2019           | 31/10/2019              |    | A6        | A0         | Aתקרה      | שלד     | A מבנה אנרגיה | מתחם בקרה   | זיגפריד מוזס | בתהליך | בטון יצוק<br>באתר | 2               |
|        |                                                | 01/12/2019           | 31/10/2019              |    | A6        | AO         | תקרהA      | שלד     | A מבנה אנרגיה | מתחם בקרה   | זיגפריד מוזס | בתהליך | בטון יצוק<br>באתר | 3               |
|        |                                                | 04/12/2019           | 31/10/2019              |    | A6        | A0         | תקרהA      | שלד     | A מבנה אנרגיה | מתחם בקרה   | זיגפריד מוזס | חדש    | בטון יצוק<br>באתר | 4               |
|        |                                                | 23/02/2020           | 02/02/2020              |    |           |            | יציקת רצפה | שלד     | A מבנה אנרגיה | מתחם בקרה   | זיגפריד מוזס | בתהליך | בטון יצוק<br>באתר | 8               |
|        |                                                | 01/09/2020           | 04/09/2020              |    |           |            | יציקת רצפה | שלד     | A מבנה אנרגיה | מתחם בקרה   | מבא מבאייב   | בתהליך | בטון יצוק<br>באתר | 24              |
| 84     |                                                | 07/09/2020           | 07/09/2020              |    |           |            | יציקת רצפה | שלד     | A מבנה אנרגיה | מתחם בקרה   | מבא מבאייב   | ממתין  | בטון יצוק<br>באתר | 25              |

בראש כל דף בדוחות המערכת תופיע רשימת שדות על פיהם ניתן לסנן את המסמכים והנתונים הנדרשים. כמו כן יוצגו פקדי הפעולות שמאפשרים סינון מתקדם, ניקוי הקריטריונים לסינון, יצוא ריכוז נתונים לטבלת אקסל והפקת ריכוז של מסמכים הכולל את קבצי הדוחות התואמים לסינון בפורמט PDF

|               |                                                         | שלד          | בנה אנרגיה A ע | זתחם בקרה מו          | ניוג - נ | רשימות ו   |
|---------------|---------------------------------------------------------|--------------|----------------|-----------------------|----------|------------|
| רשימת תיוג:   | ימת תיוג: עד                                            | מרשי         | :אטוס          | 00                    | תיוג:    | סוג רשימת  |
|               |                                                         | -            | חר             | n 🖛                   |          | בחר        |
|               |                                                         |              |                | 28                    | 8        | Q          |
|               |                                                         |              | פי עמודה זו    | i לכאן על מנת לקבץ לי | ז העמודה | גרור את שנ |
| מבנה          | תת פרויקט                                               | משתמש        | סטאטוס         | סוג                   | Ŷ        | מספר       |
| A מבנה אנרגיה | מתחם בקרה                                               | זיגפריד מוזס | בתהליך         | בטון יצוק<br>באתר     |          | 2          |
| A מבנה אנרגיה | מתחם בקרה                                               | זיגפריד מוזס | בתהליך         | בטון יצוק<br>באתר     |          | 3          |
|               | הפקת ריכוז מסמכים                                       |              | Q              |                       | - פוש    | ביצוע חימ  |
|               | - ייצוא דוח לאקסל                                       |              |                | :קדם -                | נון מח   | שדות סיו   |
| *             | דוח מותאם לדרישות<br>מזמין -<br>(זמין עבור בדיקות בלבד) |              | 8              | - ינון                | רות כ    | ניקוי הגד  |

QAonline בע"מ

כתובת המשרד: רחוב יוזמה 3, בנין כרמלים, טירת הכרמל

<u>office@qaonline.co.il</u> 04-8574448 **פקס:** 04-8582014 **כתובת דואר:** ת"ד 500, טירת הכרמל, 39104 **טלפון:** 

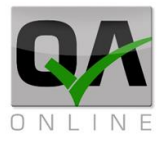

#### .3.2 דוחות סיכום ע"פ מבנים

|                    | דוח מבנים אקטיבי |          | הפקת דוח סיכום<br>ע"פ מכנום אבנוירו |
|--------------------|------------------|----------|-------------------------------------|
|                    | עריכת מבנים      | מבנים    | ע פּ מבנים אווטיבי<br>מתבצעת דרך    |
| Red Line Report MU | דוחות סיכום      | <u> </u> | התפריט                              |

#### מבנים >> דוחות סיכום.

ניתן לבצע סינון ע"פ השדות השונים בכותרת הדף על מנת להציג את האלמנטים הנדרשים מעץ המבנים של הפרויקט.

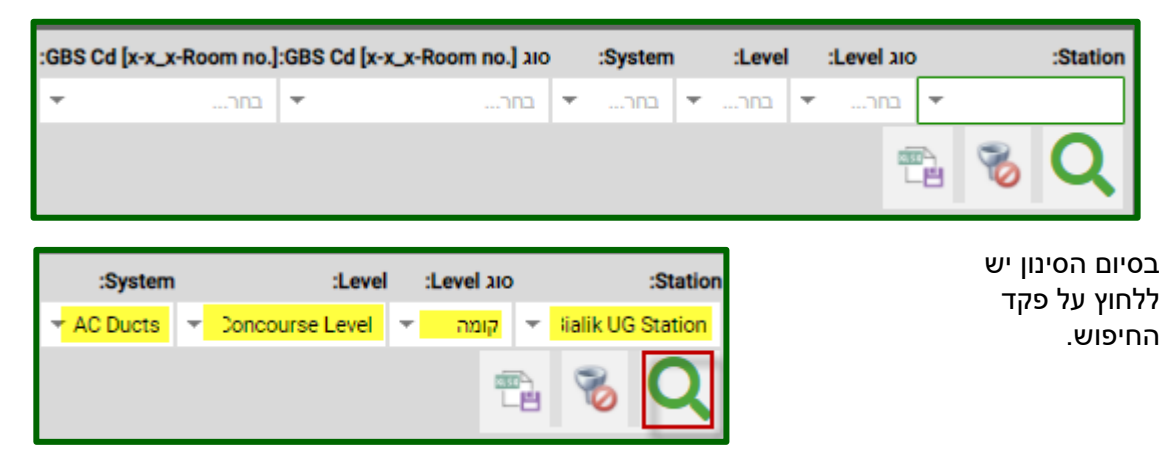

המערכת תציג דוח סיכום מותאם לפרויקט. הדוח מכיל ריכוז מסמכים עבור כל אלמנט וקישור ישיר למסמכים אלו.

| Documentation Types     |     |            |                     | Project Structure Breakdown |          |                 |                                 |  |
|-------------------------|-----|------------|---------------------|-----------------------------|----------|-----------------|---------------------------------|--|
| Ducts Inspection Report | NCR | Checklists | QC Site Inspections | GBS Cd [x-x_x-Room no.]     | System   | Level           | Station                         |  |
| v                       |     | v          |                     | RL-IP-ST_R24-CL-223         | AC Ducts | Concourse Level | DP08 - Ben Gurion UG<br>Station |  |
| v                       | -   | V          | -                   | RL-IP-ST_R24-CL-223A        | AC Ducts | Concourse Level | DP08 - Ben Gurion UG<br>Station |  |
| v                       |     | v          |                     | RL-IP-ST_R24-CL-224         | AC Ducts | Concourse Level | DP08 - Ben Gurion UG<br>Station |  |
| v                       |     | v          |                     | RL-IP-ST_R24-CL-225         | AC Ducts | Concourse Level | DP08 - Ben Gurion UG<br>Station |  |

לדוגמא: לחיצה על הקישור המסומן מעלה תציג את כל רשימות התיוג עבור האלמנט בשורה הנבחרת.

QAonline בע"מ

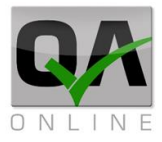

## 4. דוחות כלליים

#### .4.1 דוחות מעבדה

#### 4.1.1. דוח תוצאות

דוח תוצאות כולל פירוט של תוצאות בדיקות המעבדה שהוזנו למערכת.

הדוח מאפשר ביצוע סינון בשדות כללים כמו תאריכים ומבנים רלוונטיים ובנוסף סינון על פי סוגי חומרים ובדיקות.

> הפקת דוח תוצאות מתבצעת דרך התפריט

> > >> דוח תוצאות

| דו"ח תוצאות        | בדיקות מעבדה | מתרצוות דרך בתפרונו   |
|--------------------|--------------|-----------------------|
| דו"ח פירוט בדיקות  | דוחות        | מונבצעונ דרך דוונפריס |
| דום בזמנות בדוקב   |              | מבנים >> בדיקות מעבדה |
| nik ita manini nin |              | >> דוח תוצאות         |

ניתן לבצע סינון ע"פ השדות השונים בכותרת הדף על מנת להציג את הדוחות מעבדה של הפרויקט.

| Γ | מבנים: |   | סוג מבנה: |   | תת פרויקט: |   | שם בדיקה: |   | עד תאריך הזמנה: | מתאריך הזמנה: | מספר תעודה: | הזמנה: | עד מספר | הזמנה: י   | ממספר |
|---|--------|---|-----------|---|------------|---|-----------|---|-----------------|---------------|-------------|--------|---------|------------|-------|
|   | בחר ד  | Ŧ | בחר       | * | בחר        | Ŧ | בחר       | Ŧ |                 | -             |             |        |         |            |       |
|   |        |   |           |   |            |   |           |   |                 |               |             | 8      | 9       | <u>،</u> ( | Q     |

#### כל סוג חומר יצא בלשונית אחרת.

|                | עד תאריך הזמנה:        | תאריך הזמנה:    | n           | תעודה:         | מספר                      | :ננה                    | עד מספר הזמ              | זמספר הזמנה:            |           |  |
|----------------|------------------------|-----------------|-------------|----------------|---------------------------|-------------------------|--------------------------|-------------------------|-----------|--|
| -              | -                      |                 |             |                |                           |                         |                          |                         |           |  |
|                |                        |                 |             |                |                           |                         |                          | טומן                    | מילוי ביו |  |
| אלמנט          | חלק המבנה              | מבנים           | תת פרויקט   | תאריך<br>תעודה | תאריך<br>יציקה /<br>יישום | תאריך<br>ביצוע<br>בפועל | תאריך<br>מבוקש<br>לביצוע | תאריך<br>פתיחת<br>הזמנה | מס הזמנה  |  |
| החלפת קרקע     | הכנת שטח               | מבנה בטון תרגול | תרגול מערכת |                |                           |                         | /05/20                   | /05/20                  | 1         |  |
| מילוי תחתון שי | קרקע יסוד ומילוי תחתון | תרגול סלילה     | תרגול מערכת |                |                           |                         | /05/20                   | /05/20                  | 2         |  |

QAonline בע"מ

כתובת המשרד: רחוב יוזמה 3, בנין כרמלים, טירת הכרמל

כתובת דואר: ת"ד 500, טירת הכרמל, 39104 טלפון: 04-8574448 פקס: 04-8574448 טלפון: 04-8574448 כתובת דואר: ת"ד 500, טירת הכרמל, 104-8574448 סלפון: 04-8574448 סלפון: 04-8574448

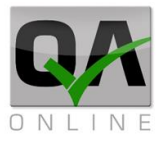

#### 4.1.2. דוח פירוט בדיקות

דוח פירוט בדיקות כולל פירוט של סוגי הבדיקות השונים בכל הזמנה וסטטוס הביצוע שלהם. דוח זה מאפשר מעקב אחר סטטוס ההזמנות ובקרה על השלמת הנתונים בכל הבדיקות שנדרשו.

הדוח מאפשר ביצוע סינון בשדות כללים כמו תאריכים ומבנים רלוונטיים ובנוסף סינון על פי סוגי חומרים ובדיקות.

> הפקת דוח פירוט בדיקות דרך התפריט

> דוחות >> בדיקות מעבדה >> דו"ח פירוט בדיקות

| דו"ח תוצאות       | < | בדיקות מעבדה | 2     |
|-------------------|---|--------------|-------|
| דו'ח פירוט בדיקות |   |              | דוחות |
| דוח הזמנות בדיקה  |   |              |       |

ניתן לבצע סינון ע"פ השדות השונים בכותרת הדף על מנת להציג את פירוט הבדיקות של הפרויקט.

| מבנים: | 1 | סוג מבנה: |   | תת פרויקט: |   | שם בדיקה: |   | עד תאריך הזמנה: | מתאריך הזמנה: | מספר תעודה: | ר הזמנה: | עד מספו | הזמנה: | ממספרו |
|--------|---|-----------|---|------------|---|-----------|---|-----------------|---------------|-------------|----------|---------|--------|--------|
| בחר י  | Ŧ | בחר       | * | בחר        | Ŧ | בחר       | Ŧ |                 | Ŧ             |             |          |         |        |        |
|        |   |           |   |            |   |           |   |                 |               |             | 8        | 9       | ~      | Q      |

#### כל סוג חומר יצא בלשונית אחרת.

|                          | אריך הזמנה:    | עד תי                     | ונה:                    | מתאריך הזמ               |                         | מספר תעודה: | עד מספר הזמנה:                           | ממספר הזמנה: |
|--------------------------|----------------|---------------------------|-------------------------|--------------------------|-------------------------|-------------|------------------------------------------|--------------|
| Ŧ                        |                | -                         |                         |                          |                         |             |                                          |              |
|                          |                |                           |                         |                          |                         |             | ביטומן                                   | מילוי        |
| תאריך<br>העלאת<br>תוצאות | תאריך<br>תעודה | תאריך<br>יציקה /<br>יישום | תאריך<br>ביצוע<br>בפועל | תאריך<br>מבוקש<br>לביצוע | תאריך<br>פתיחת<br>הזמנה |             | בדיקות                                   | מס הזמנה     |
|                          |                |                           |                         | /05/20                   | /05/20                  |             | • בדיקת מד גרעיני באתר                   | 1            |
|                          |                |                           |                         | /05/20                   | /05/20                  |             | <ul> <li>בדיקת מד גרעיני באתר</li> </ul> | 4            |

QAonline בע"מ

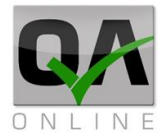

#### 4.1.3. דוח הזמנת בדיקות

דוח הזמנת בדיקות כולל פירוט של הבדיקות השונים וסטטוס הביצוע שלהם. דוח זה מאפשר מעקב אחר סטטוס הבדיקות ובקרה על השלמת הנתונים בכל הבדיקות שנדרשו.

הדוח מאפשר ביצוע סינון בשדות כללים כמו תאריכים ומבנים רלוונטיים ובנוסף סינון על פי סוגי חומרים ובדיקות.

| דו"ח תוצאות<br>דו"ח פיכונו בדיקות | < בדיקות מעבדה | דוחות – | הפקת דוח הזמנות בדיקה<br>דרך התפריט           |
|-----------------------------------|----------------|---------|-----------------------------------------------|
| דוח הזמנות בדיקה                  |                |         | דוחות >> בדיקות מעבדה<br>>> דו"ח הזמנת בדיקות |

ניתן לבצע סינון ע"פ השדות השונים בכותרת הדף על מנת להציג את ההזמנות של הפרויקט.

| מבנים:   | סוג מבנה:      | תת פרויקט: | שם בדיקה:    | תאריך הזמנה: | ך הזמנה: עד  | ספר תעודה: מתארין | נה: עד מספר הזמנה: מס | ממספר הזמ   |
|----------|----------------|------------|--------------|--------------|--------------|-------------------|-----------------------|-------------|
| •        |                | בחר י      |              |              | -            |                   |                       |             |
|          |                |            |              |              | 8            | Q                 |                       |             |
|          | 8              | C          |              | Q            | פוש -        | ביצוע חיי         |                       |             |
|          |                | ] .        |              | 8            | - רות סינון־ | יקוי הגד          |                       |             |
| 5        | עד תאריך הזמנו | 3          | מתאריך הזמנו | :            | מספר תעודה:  | ר הזמנה:          | ה: עד מספ             | ממספר הזמנו |
| Ψ        |                | <b>*</b>   |              |              |              |                   |                       |             |
|          |                |            |              |              |              | Templates         | E 🔁 🗞 🕈               | Q           |
| 👅אריך פ  | ם משתמש 🍸      | סטטוס 🔻 ש  | 🔻 תעודות     | קיימת ת 🍸    | 🔨 תוצאות     | 🔨 סטטוס ב ד       | בדיקות                | ¶. † T      |
| 24/05/20 |                |            |              |              |              |                   |                       |             |
|          | בא מבאייב      | פתוחה מ    |              | לא           | אין תוצאות   | פתוח              | בדיקת מד גרעיני באתר  | 1           |

QAonline בע"מ

כתובת המשרד: רחוב יוזמה 3, בנין כרמלים, טירת הכרמל

<u>office@gaonline.co.il</u> 04-8574448 פקס: 04-8574448 טלפון: 04-8582014 כתובת דואר: ת"ד 500, טירת הכרמל, 39104 טלפון:

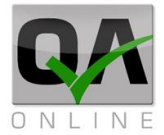

#### .4.2 דוח אי התאמות

דוח אי התאמות כולל פירוט של אי ההתאמות השונות בכל מיקום וסטטוס ודרגת החומרה שלהם. דוח זה מאפשר מעקב אחר אי ההתאמות השונות ובקרה על הטיפול בכל מה שנדרש.

הדוח מאפשר ביצוע סינון בשדות כללים כמו תאריכים ומבנים רלוונטיים ובנוסף סינון על פי סוגי חומרים ובדיקות.

| דרך | התאמות | אי | דוח | הפקת  |
|-----|--------|----|-----|-------|
|     |        |    | ט   | התפרי |

| < | בדיקות מעבדה   | 4 | 2     |
|---|----------------|---|-------|
|   | דו"ח אי התאמות | 5 | דוחות |

#### דוחות >> דו"ח אי התאמות

ניתן לבצע סינון ע"פ השדות השונים בכותרת הדף על מנת להציג את אי התאמות בפרויקט.

| Ċ | ) באייב   | מבא מו |   |            |   |            |   |           |   |           |   | ח אי התאמות'      | 'וד | System Mock       | ۰qu | - הדגמת מערכת    |
|---|-----------|--------|---|------------|---|------------|---|-----------|---|-----------|---|-------------------|-----|-------------------|-----|------------------|
|   | עד תאריך: | תאריך: | n | רמת חומרה: |   | יצרנים:    |   | ספקים:    |   | :000000   |   | פתח ע"י:          | 1   | עד מספר אי התאמה: |     | ממספר אי התאמה:  |
| - |           | Ψ      | Ŧ | בחר        | Ŧ | בחר        | Ŧ | בחר       | Ŧ | בחר       | Ŧ | בחר               |     |                   |     |                  |
|   | עד חתך:   | חתך:   | n | אלמנטים:   |   | סוג אלמנט: | 3 | חלק המבנה |   | מבנים:    |   | סוג מבנה:         | )   | תת פרויקט:        |     | חומר:            |
| Ŧ | בחר       | בחר 💌  | Ŧ | בחר        | Ŧ | בחר        | Ŧ | בחר       | Ŧ | בחר       | Ŧ | בחר               | Ŧ   | בחר               | Ŧ   | בחר              |
|   |           |        |   |            |   |            |   |           |   | מס תעודה: | 3 | קטגוריית אי התאמה | ,   | צד:               |     | מבנה טקסט חופשי: |
|   |           |        |   |            |   |            |   |           |   |           | * | בחר               | Ŧ   |                   |     |                  |
|   |           |        |   |            |   |            |   |           |   |           |   |                   |     | 194               | 0   | R Q              |

ניתן לבצע סינון ע"פ השדות השונים בכותרת הדף על מנת להציג את האלמנטים הנדרשים מעץ המבנים של הפרויקט.

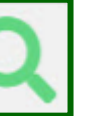

- ביצוע חיפוש

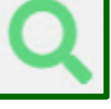

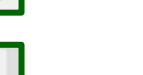

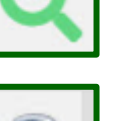

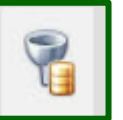

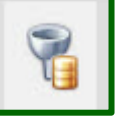

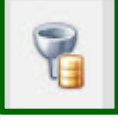

שדות סינון מתקדם -

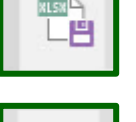

(זמין עבור בדיקות בלבד)

- מזמין

דוח מותאם לדרישות

- ייצוא דוח לאקסל

QAonline בע"מ כתובת המשרד: רחוב יוזמה 3, בנין כרמלים, טירת הכרמל 

- ניקוי הגדרות סינון

הפקת ריכוז מסמכים -

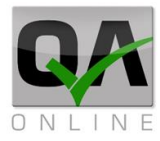

|   | סטאטוס:  | נפתח ע"י:   | תאמה: | עד מספר אי הו |   | זה:      | ממספר אי התאמה: |  |  |
|---|----------|-------------|-------|---------------|---|----------|-----------------|--|--|
| * | בחר      | ▼           |       |               |   |          |                 |  |  |
|   |          |             | • =   | 2 💥           |   | <b>N</b> | 3 Q             |  |  |
|   | נפתח ע"י | תאריך פתיחה |       | סימוכין       | Ť |          | קוד אי התאמה    |  |  |
|   | QC       | 28/04/2020  |       |               |   |          | 1               |  |  |
|   | QC       | 17/06/2020  |       |               |   |          | 2               |  |  |

QAonline בע"מ

כתובת המשרד: רחוב יוזמה 3, בנין כרמלים, טירת הכרמל

<u>office@qaonline.co.il</u> 04-8574448 **פקס:** 04-8582014 **נתובת דואר:** ת"ד 500, טירת הכרמל, 39104 **טלפון:** 

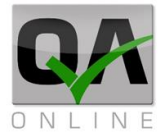

#### 4.3. דוחות ספקים וחומרים

דוח ספקים וחומרים כולל פירוט של הספקים והחומרים שאושרו בפרויקט. דוח זה מאפשר מעקב אחר אי ההתאמות השונות ובקרה על הטיפול בכל מה שנדרש.

הדוח מאפשר ביצוע סינון בשדות כללים כמו תאריכים ומבנים רלוונטיים ובנוסף סינון על פי סוגי חומרים ובדיקות.

> הפקת דוחות ספקים דרך התפריט

<< דוחות >> ריכוז

דו"ח ספקים

|            | > בדיקות מעבדה<br>דו"ח אי התאמות | ביים<br>דוחות |
|------------|----------------------------------|---------------|
| דו"ח ספקים | < ריכוז                          |               |

#### ניתן לבצע סינון ע"פ השדות השונים בכותרת הדף על מנת להציג את הספקים השונים בפרויקט.

| ארגון:          | סוג         |                                     | חומר:                                    |            | סוג ספק:             | :000000              | פקים:                  |  |  |
|-----------------|-------------|-------------------------------------|------------------------------------------|------------|----------------------|----------------------|------------------------|--|--|
| ל בעלי התפקידים |             |                                     | ,                                        | ~          | -                    | י בחר                | בחר                    |  |  |
|                 |             |                                     |                                          |            |                      |                      | - 📰 🛱 🔍                |  |  |
| סטאטוס          | י., תוקף אי | תאריך<br>אישור ע"י<br>בקרת<br>איכות | סוג<br>מוצר או<br>חומר<br>להספ<br>עבודות | סניף/עיר   | אנשי קשר<br>סניף/עיר | סניף/עיר             | שם ספק                 |  |  |
| בקשה לאישור     |             |                                     | בקרת                                     |            |                      |                      | בדיקות תוכנה - תפקידים |  |  |
| בקשה לאישור     |             |                                     | יזם / מ                                  | 0505050505 | חברת יזמים לדוגמא    | היוזמה 3 נווה יזמנות | חברת יזמים לדוגמא      |  |  |

הפקת דוח חומרים דרך התפריט

דוחות >> ריכוז >>

דו"ח חומרים

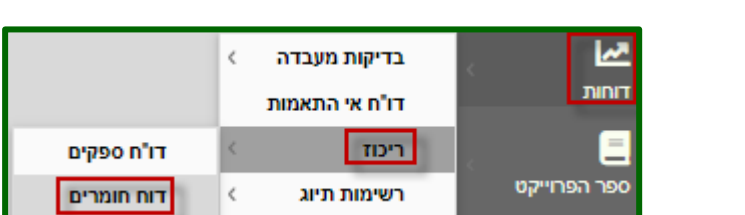

ניתן לבצע סינון ע"פ השדות השונים בכותרת הדף על מנת להציג את הספקים השונים בפרויקט.

|        | :                     | חומר      | סוג ספק:          |         | :00000        |   | ספקים:            |
|--------|-----------------------|-----------|-------------------|---------|---------------|---|-------------------|
|        |                       | *         | -                 |         | בחר           | * | בחר               |
|        |                       |           |                   |         |               |   | Q                 |
| סטאטוס | תוקף אישור לפי מסמכים | קרת איכות | גריך אישור ע"י בי | חומר תא | סניף/עיר      | Ť | שם ספק            |
| מאושר  | 12/05/2020            |           | 01/05/20          | בטון 20 | מחצבת הר ועמק | к | ספקי חומרים לדוגמ |

QAonline בע"מ

כתובת המשרד: רחוב יוזמה 3, בנין כרמלים, טירת הכרמל

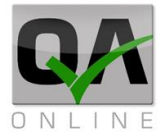

#### 4.4. דוחות מסירה

דוח מסירה כולל ריכוז של הנתונים והמסמכים שיש בפרויקט. דוח זה מפיק את הנתונים והמסמכים שיש בפרויקט.

יש אפשרות להפיק דוח ע"י ביצוע סינון בשדות כללים כמו תאריכים ומבנים רלוונטיים.

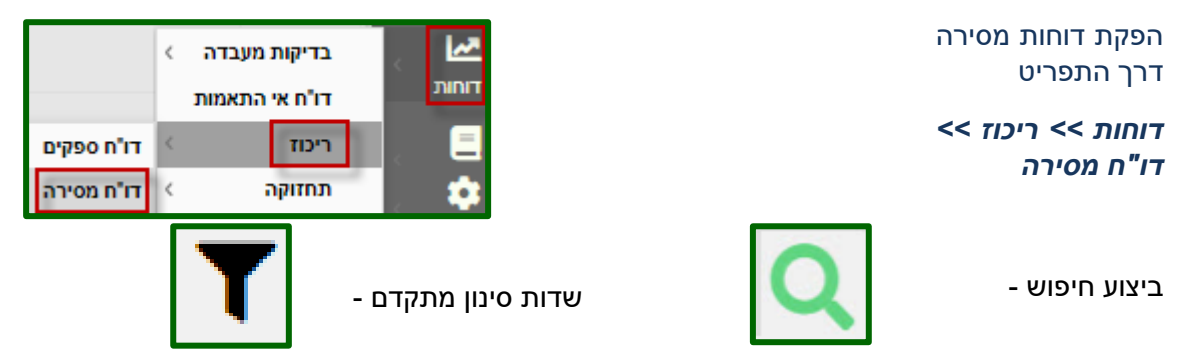

בחר בפרויקט במבנה ובשאר הפרמטרים הרצויים, לאחר מכן כדי להפיק דוחות ריכוז באקסל בחר ב"**שם הדוח המבוקש**" (למשל רשימות תיוג), כדי לקבל את המסמכים המצורפים לדוחות בחר ב"**סמן להפקת מסמכים**", וכדי לקבל מסמכים שלא קשורים למבנה (לדוגמא בדיקות מקדימות) בחר "**הוסף לדוח אובייקטים ללא מבנה**"

|   | בניית דוח על פי: | :00:         | אלנ   | סוג אלמנט:  |   | תת מבנה: | מבנה: ו    |       | סוג מבנה: | 3    | תת פרויקט |       | עד תאריך: | מתאריך: |
|---|------------------|--------------|-------|-------------|---|----------|------------|-------|-----------|------|-----------|-------|-----------|---------|
| * | מבנה             | <b>•</b> ٦   | •     | בחר         | * | בחר      | בחר ד      | *     | בחר       | *    | בחר       | Ŧ     |           | -       |
|   | שכבות:           | תצוגת מעקב י |       |             |   | צד:      |            | שי:   | טקסט חופ  | מבנה | נך:       | עד חח | ,         | מחתך:   |
| Ŧ | חד מתחת השני     | תתי מבנים א  | *     |             |   |          |            |       |           |      | ×         | בחר   | Ψ         | בחר     |
|   |                  |              |       |             |   |          |            |       |           |      |           |       |           | ٢Q      |
|   | ລ                | קטים ללא מבנ | אוביי | הוסף לדוח 📃 | 1 |          | פקת מסמכיו | מן לה | 0         |      | וקש       | ו המב | שם הדוח   |         |
|   |                  | 1            |       |             |   |          |            | _     |           |      |           |       |           |         |

| www.qaonline.co.il says<br>בדוק בחירת מבנים או סוג דוח<br>סג | אין אפשרות להפיק<br>דוח ללא בחירה<br>במבנים או סוג דוח |
|--------------------------------------------------------------|--------------------------------------------------------|
| www.qaonline.co.il says                                      | לאחר הסינון<br>המערכת תתריע                            |
|                                                              | ок                                                     |

QAonline בע"מ

כתובת המשרד: רחוב יוזמה 3, בנין כרמלים, טירת הכרמל

<u>office@qaonline.co.il</u> 04-8574448 פקס: 04-8574448 טלפון: 04-8582014 כתובת דואר: ת"ד 500, טירת הכרמל, 39104 טלפון:

דו"ח תקופתי דוח תקופתי כולל ריכוז של הנתונים והמסמכים שיש בפרויקט על פני תקופת זמן. יש אפשרות להפיק דוח ע"י ביצוע סינון בשדות כללים כמו תאריכים ומבנים רלוונטיים. ופתי

הפקת דו"ח תקופתי דרך התפריט דוחות >> ריכוז >>

דו"ח תקופתי

.4.5

|             | < בדיקות מעבדה         | <u> </u> |
|-------------|------------------------|----------|
|             | דו"ח אי התאמות         | דוחות    |
| דו"ח ספקים  | < ריכוז                |          |
| דו"ח תקופתי | < דוחות מותאמי פרוייקט | , tu     |

ניתן לבצע סינון ע"פ השדות השונים בכותרת הדף על מנת להציג את הספקים השונים בפרויקט.

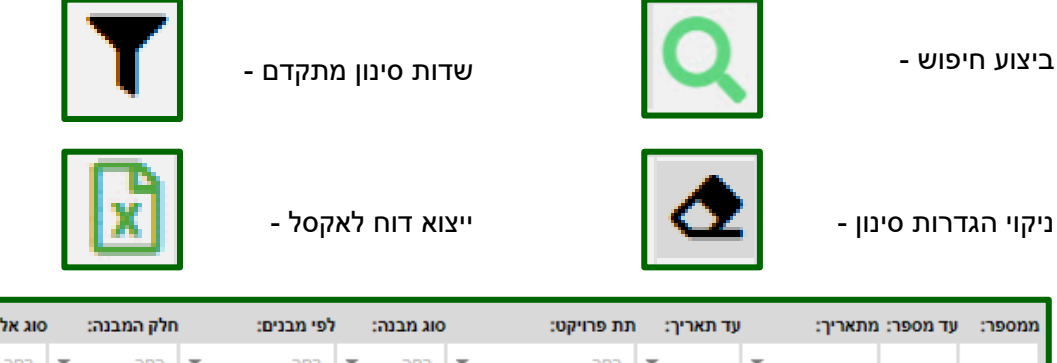

|   | חלק המבנה: סוג אלמנט: |   |     | לפי מבנים: | סוג מבנה: לפי מבנים: |       |         | עד תאריך: |   | עד מספר: מתארין | ממספר: ו |          |  |  |
|---|-----------------------|---|-----|------------|----------------------|-------|---------|-----------|---|-----------------|----------|----------|--|--|
| Ŧ | בחר                   | Ŧ | בחר | -          | בחר                  | בחר ד | -       | בחר       | - | <b>T</b>        |          |          |  |  |
|   | מבנה טקסט חופשי:      |   |     |            |                      |       | עד חתך: | l.        |   | מחתך:           | 1<br>1   | אלמנטים: |  |  |
|   |                       |   |     |            | <b>-</b>             |       | בחר     | Ŧ         |   | בחר             | -        | בחר      |  |  |
|   |                       |   |     |            | -                    |       |         |           |   |                 | 🗷 🛧 🍸    | Q        |  |  |

לאחר ביצוע סינון יתקבלו מספר סוגי דוחות, כל דו"ח יצא בלשונית נפרדת

|        |    |        |      | יות          | ת תוכנ      | מסמכי איכו | אי התאמות   | ת תיוג        | בדיקות |             |
|--------|----|--------|------|--------------|-------------|------------|-------------|---------------|--------|-------------|
| סטאטוס | צד | עד חתך | מחתך | אלמנטים      | תת מבנה     | מבנים      | תת פרויקט   | קוד סוג הזמנה |        | תאריך ביצוע |
|        |    |        |      | מבנה - מילוי | 01 - עבודות | מבנה ראשי  | תרגול מערכת | שוטפת         | 8      | 11/08/20    |

QAonline בע"מ

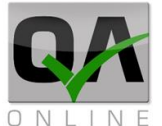

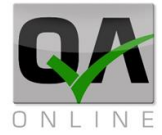

#### 4.6. דו"ח רשימות תיוג

דוח תקופתי כולל ריכוז של רשימות התיוג שיש בפרויקט.

יש אפשרות להפיק דוח ע"י ביצוע סינון בשדות כמו סוגי דו"חות תאריכים ומבנים רלוונטיים.

הפקת דו"ח רשימת תיוג דרך התפריט

דוחות >> רשימות תיוג >> דו"ח רשימות תיוג

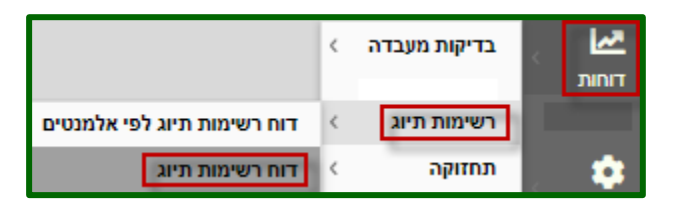

ניתן לבצע סינון ע"פ השדות השונים בכותרת הדף על מנת להציג את האלמנטים הנדרשים מעץ המבנים של הפרויקט.

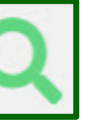

הפקת ריכוז מסמכים -

- ייצוא דוח לאקסל

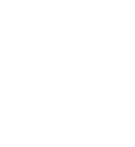

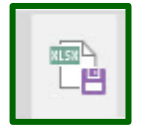

שדות סינון מתקדם -

- ביצוע חיפוש

- ניקוי הגדרות סינון

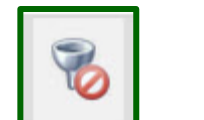

pdf בלחיצה על מספר הדו"ח מקבלים את סיכום הדו"ח בקובץ

|   |     | מבנה: |    | סוג מבנה: | קט: | תת פרויי | גריך:      | עד תא | מתאריך:      | עד רשימת תיוג:    | רשימת תיוג:  | n |       | :000000                | cars;       | סוג רשימת ה |
|---|-----|-------|----|-----------|-----|----------|------------|-------|--------------|-------------------|--------------|---|-------|------------------------|-------------|-------------|
| - |     | בחר   | Ŧ  | בחר       | Ŧ   | בחר      | <b>T</b>   | -     |              |                   |              | - |       | בחר                    |             | בחר         |
|   |     |       |    |           |     |          |            |       |              |                   |              | 2 |       | Σ                      | <b>N</b>    | Q           |
|   | צד  | חתך   | עד | מחתך      | l   | אלמנט    | תת מבנה    |       | מבנה         | תת פרויקט         | משתמש        | o | סטאטו | וג                     | r t         | מספר        |
| F | ₹+L | 1     | 08 | 107       |     | רצפה     | מתקן כניסה | A     | מעביר מים 12 | תחזוקה תחנת שאיבה | זיגפריד מוזס |   | מבוטל | יטום<br>HDPE)<br>רצפות | א<br>)<br>ב | 1           |

QAonline בע"מ

כתובת המשרד: רחוב יוזמה 3, בנין כרמלים, טירת הכרמל

<u>office@gaonline.co.il</u> 04-8574448 פקס: 04-8574448 טלפון: 04-8582014 כתובת דואר: ת"ד 500, טירת הכרמל, 39104 טלפון:

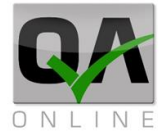

#### .4.7 דו"ח סטטוס פעילויות

דוח הכולל ריכוז הפעילויות שיש בפרויקט.

יש אפשרות להפיק דוח ע"י ביצוע סינון בשדות כמו סוגי דו"חות תאריכים ומבנים רלוונטיים.

הפקת דו"ח סטטוס פעילויות דרך התפריט

דוחות >> רשימות תיוג >> דו"ח סטטוס פעילות

- ביצוע חיפוש

שדות סינון מתקדם -

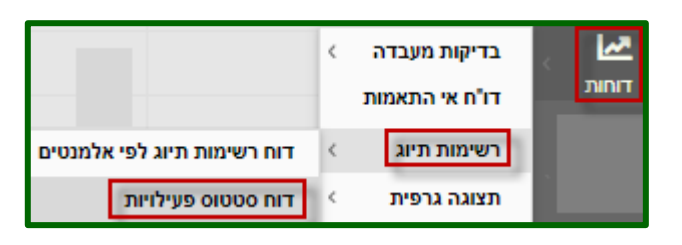

ניתן לבצע סינון ע"פ השדות השונים בכותרת הדף על מנת להציג את הדו"חות הרצויים לפרויקט.

2

ניקוי הגדרות סינון -

- ייצוא דוח לאקסל

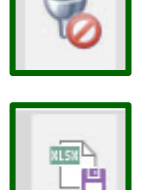

מקבלים את כל הפעילויות שהגדרנו, אפשר לייצא את הנתונים לקובץ אקסל

| פעילות:        | אלמנט:           | oik s    | תת מבנה: |     | מבנה:  |              | סוג מבנו | 10           | תת פרויקנ | 1      | עד תאריך:                     |   | תאריך: | מו      |          | :000000  |
|----------------|------------------|----------|----------|-----|--------|--------------|----------|--------------|-----------|--------|-------------------------------|---|--------|---------|----------|----------|
| בחר ד          | די חוזר לגשרים 👻 | יי מיז 👻 | נציב 1   | Ŧ   | מקטע 2 | *            | י גשרים  | זלי;כביש כ   | גבעת נפו  | -      | -                             |   |        | Ŧ       |          | בחר      |
|                | מבנה טקסט חופשי: |          |          | צד: |        |              | :        | עד חתך:      |           |        | מחתך:                         |   |        |         |          | אלמנט:   |
|                |                  | Ŧ        |          |     | -      |              |          |              |           |        | בחר                           | - |        |         |          | בחר      |
|                |                  |          |          |     |        |              |          |              |           |        | <ul> <li>Templates</li> </ul> |   |        | 8       | 8        | Q        |
| משקל (באחוזים) | סטאטוס מש        |          | פעילות   |     |        | בנה אלמנט    |          | תת מבנו      | מבנה תת   |        | תת פרויקט                     |   | תו     |         |          |          |
|                | הול              | טרם ה    |          |     |        | מילוי למבנים |          | מילוי חוזר 1 | 1         | נציב 1 | 2 מקטע                        |   |        | נ נפתלי | סה לגבעו | כביש כני |

QAonline בע"מ

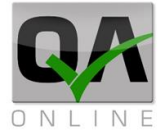

#### 4.8. דו"ח סטטוס אלמנטים

דוח הכולל ריכוז האלמנטים שיש בפרויקט.

יש אפשרות להפיק דוח ע"י ביצוע סינון בשדות כמו סוגי דו"חות תאריכים ומבנים רלוונטיים.

> הפקת דו"ח סטטוס אלמנטים דרך התפריט

דוחות >> רשימות תיוג >> דו"ח סטטוס אלמנטים

- ביצוע חיפוש

שדות סינון מתקדם -

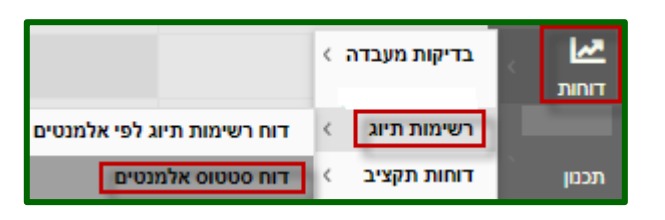

ניתן לבצע סינון ע"פ השדות השונים בכותרת הדף על מנת להציג את האלמנטים השונים של הפרויקט.

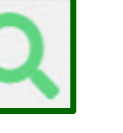

ניקוי הגדרות סינון -

- ייצוא דוח לאקסל

מקבלים את כל האלמנטים שהגדרנו, אפשר לייצא את הנתונים לקובץ אקסל

|     | אלמנט:  | סוג אלמנט:   | תת מבנה:       | מבנה:            | אג מבנה: | פרויקט: כ          | ד תאריך: תת | ריך: עו     | מתא | :00000     |
|-----|---------|--------------|----------------|------------------|----------|--------------------|-------------|-------------|-----|------------|
| -   | בחר     | ▼            | 👻 עבודות ער תמ | מתחם 1 🔻         | תשתיות   | 💌 געת נפתלי;כביש כ | גנ 🔻        | +           | -   | בחר        |
|     |         | : טקסט חופשי | מבנו           | :                | צד:      |                    | עד חתך:     |             |     | מחתך:      |
|     |         |              | -              |                  | -        |                    | anna 🔻      |             |     | בחר        |
|     |         |              |                |                  |          |                    | 🗸 Ten       | nplates 🔡 📆 | 8   | 8 Q        |
| נות | אי התאמ | סטאטוס       |                | פעילות           |          | אלמנט              | תת מבנה     | מבנה        | קט  | תת פרוי    |
|     |         | טרם החל      |                | מילוי עבודות עפר |          | 2 מסלול            | עבודות עפר  | מתחם 1      |     | גבעת נפתלי |

QAonline בע"מ

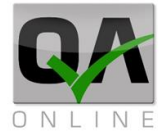

#### 4.9. דו"ח תוצאות בטון על פי רשימות תיוג

דוח הכולל ריכוז בדיקות בטון שיש בפרויקט מרשימות תיוג.

יש אפשרות להפיק דוח ע"י ביצוע סינון בשדות כמו סוגי דו"חות תאריכים ומבנים רלוונטיים.

> הפקת דו"ח תוצאות בטון על פי רשימות תיוג דרך התפריט

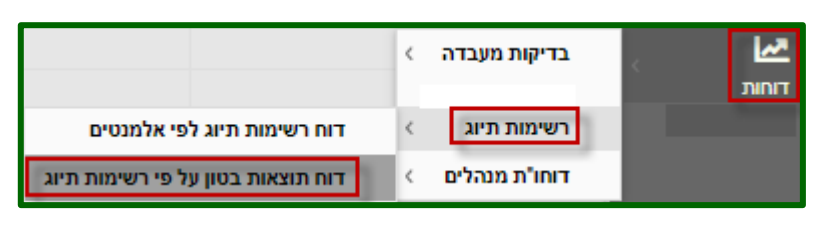

דוחות >> רשימות תיוג >> דו"ח תוצאות בטון על פי רשימות תיוג

- ביצוע חיפוש

שדות סינון מתקדם -

ניתן לבצע סינון ע"פ השדות השונים בכותרת הדף על מנת להציג את תוצאות בטון של הפרויקט

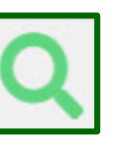

ניקוי הגדרות סינון -

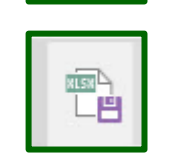

- ייצוא דוח לאקסל

מקבלים את הבדיקות מרשימות התיוג, אפשר לייצא את הנתונים לקובץ אקסל

|              | תת מבנה:                |            | מבנה: | סוג מבנה: | נ פרויקט:    | תח             | עד תאריך: | מתאריך:    |         | עד רשימת תיוג: | דיוג:     | מרשימת ו |      | :        | סטאטוס  |
|--------------|-------------------------|------------|-------|-----------|--------------|----------------|-----------|------------|---------|----------------|-----------|----------|------|----------|---------|
| -            | בחר                     | <b>₹</b> . | בחר   | בחר       | בעת נפתש כ 🔻 | 2 <del>-</del> | •         | r          |         |                |           |          | Ŧ    |          | בחר     |
|              | מבנה טקסט חופשי:        |            | צד:   | עד חתך:   | תך:          | מח             | אלמנט:    | סוג אלמנט: |         | שם המזמין:     | :ат       | מספר תע  |      | :60      | מס הזמו |
|              |                         | -          | ~     | בחר       | דור 🔻        | 1 -            | בחר       | בחר        | Ŧ       | בחר            |           |          |      |          |         |
|              |                         |            |       |           |              |                |           |            |         |                |           |          | 8    | <b>1</b> | Q       |
| י 7 ימ<br>נה | בטון טר<br>צד<br>מס הזמ | שלב        |       | עד חתך    | מחתך         | אלמנט          | תת מבנה   |            | מבנה    |                | תת פרויקט | יך פתי   | תארי | î        | קוד רע  |
|              |                         |            |       |           | 1            | ראש כלונס      | ביסוס     | הלה ו      | מבנה הנ |                | מבנים     | 10/06/2  | 2019 |          | 1       |

QAonline בע"מ

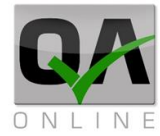

#### 4.11. דו"ח כלונסאות

דוח הכולל ריכוז כלונסאות שיש בפרויקט.

יש אפשרות להפיק דוח ע"י ביצוע סינון בשדות כמו סוגי דו"חות תאריכים ומבנים רלוונטיים.

> הפקת דו"ח כלונסאות דרך התפריט

```
בדיקות מעבדה ⇒
דוחות
ספר הפרוייקט
ספר הפרוייקט
דוח רשימות תיוג לפי אלמנטים
דוח כלונסאות
```

דוחות >> רשימות תיוג >> דו"ח כלונסאות

ניתן לבצע סינון ע"פ השדות השונים בכותרת הדף על מנת להציג את תוצאות ריכוז כלונסאות

|   |                                      | No.               |                        | - ת סינון         | ןוי הגדרו      | ניז            |        | (            | 2               |                        | - יפוש             | ביצוע ו |
|---|--------------------------------------|-------------------|------------------------|-------------------|----------------|----------------|--------|--------------|-----------------|------------------------|--------------------|---------|
|   |                                      |                   |                        | - אקסל            | וא דוח ל       | ציי            |        | C            |                 | דם -                   | סינון מתק          | שדות מ  |
|   | נה: מבנה:                            | סוג מב            | ת פרויקט:              | עד תאריך: תו      | מתאריך:        | עד רשימת תיוג: |        | מרשימת תיוג: | :0              | סטאטו                  | סוג רשימת תיוג:    |         |
| Ŧ | בחר                                  | כ 👻 בחר.          | גבעת נפתזש             | -                 |                |                |        |              | <b>≁</b>        | בחר.                   | בחר                |         |
|   | ך: צד:                               | עד חת             | חתך:                   | אלמנט: מו         | סוג אלמנט:     | תת מבנה:       |        | שם המזמין:   | תעודה:          | מספרו                  | מס הזמנה:          |         |
| Ŧ | <b>▼</b>                             | ד בחר.            | בחר                    | בחר ד             | בחר 🔻          | בחר            | *      | בחר          |                 |                        |                    |         |
|   |                                      |                   |                        |                   |                |                |        |              | בצע:            | שי: קבלןמ              | מבנה טקסט חופ      |         |
|   |                                      |                   |                        |                   |                |                |        |              | × .             | בחר.                   |                    |         |
|   |                                      |                   |                        |                   |                |                |        |              | *               | te 🖏                   | n C                |         |
| n | נפ<br><sup>יצי</sup> צפיפות<br>במיכל | עומק<br>כלונס[מ.] | קוטר<br>כלונס<br>[סמ.] | קבלן מבצע         | אלמנט          |                | מבנה   |              | תת פרויקט       | תאריך יציקה<br>/ יישום | קוד<br>רשי<br>תיוג |         |
|   |                                      | 14                | 0.7                    | דוגמא - חברושתיות | יציקת כלונסאוח |                | 2 מקטע | נ נפתלי      | כביש כניסה גבעח | 09/09/2020             | 8                  |         |

QAonline בע"מ

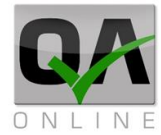

#### 4.12. דו"ח בורגי סלע

דוח הכולל ריכוז בורגי סלע שיש בפרויקט.

יש אפשרות להפיק דוח ע"י ביצוע סינון בשדות כמו סוגי דו"חות תאריכים ומבנים רלוונטיים.

> הפקת דו"ח בורגי סלע דרך התפריט

דוחות >> רשימות תיוג >> דו"ח בורגי סלע

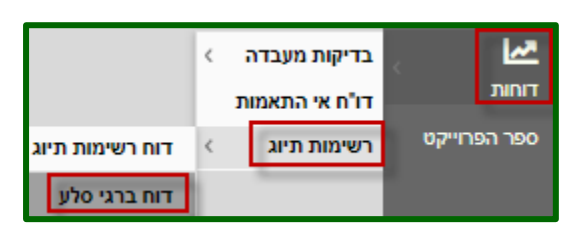

ניתן לבצע סינון ע"פ השדות השונים בכותרת הדף על מנת להציג את הנתונים הנדרשים של הפרויקט.

|      | קבלן מבצע:       | שם המזמין: | מספר תעודה:    | מס הזמנה: | עד תאריך: | :תאריך   | ד רשימת תיוג: מ | נתיוג: ע  | מרשימר     |          | :0000000             |
|------|------------------|------------|----------------|-----------|-----------|----------|-----------------|-----------|------------|----------|----------------------|
| -    | בחר              | בחר        |                |           | -         | <b>-</b> |                 |           | -          |          | בחר                  |
|      |                  |            |                |           |           |          |                 | *         | <b>1</b>   | <b>R</b> | Q                    |
| ימוך | קוטר הבורג סוג ת | אורך הבורג | נהרה סוג הבורג | צע מ      | קבלן מבי  | אלמנט    | מבנה            | תת פרויקט | תאריך דיוס | t        | קוד<br>רשימת<br>תיוג |

QAonline בע"מ

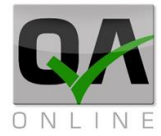

#### 4.13. דו"ח סטטוס רשימות תיוג

דוח הכולל סטטוס רשימות תיוג שיש בפרויקט.

יש אפשרות להפיק דוח ע"י ביצוע סינון בשדות כמו סוגי דו"חות תאריכים ומבנים רלוונטיים.

> הפקת דו"ח סטטוס רשימות תיוג דרך התפריט

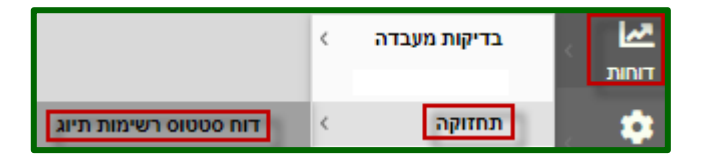

דוחות >> תחזוקה >> דו"ח סטטוס רשימות תיוג

ניתן לבצע סינון ע"פ השדות השונים בכותרת הדף על מנת להציג את האלמנטים הנדרשים מעץ המבנים של הפרויקט.

|        | מבנה:               | סוג מבנה:     | ויקט:      | תת פר    | עד תאריך: | יך:   | מתאר :  | עד רשימת תיוג  | מת תיוג:          | מרשי                           | :00000           | סוג רשימת תיוג:             |
|--------|---------------------|---------------|------------|----------|-----------|-------|---------|----------------|-------------------|--------------------------------|------------------|-----------------------------|
| -      |                     | בחר           | נ נפתלי; 🔻 | גבעת 🔫   | •         | r     |         |                |                   | -                              | בחר              | בטון יצוק באתר 2;ב          |
|        | צד:                 | עד חתך:       | :          | מחתך:    | אלמנט:    | למנט: | סוג או  | תת מבנה:       | מזמין:            | שם ה                           | מספר תעודה:      | מס הזמנה:                   |
| -      | *                   | בחר           | Ψ          | Enr.     | בחר       | •     | - Enc   | בחר            |                   | בחו                            |                  |                             |
|        |                     |               |            |          |           |       |         |                |                   |                                | te 🗞             | 8 Q                         |
|        |                     |               |            |          |           |       | לונסאות | רשימת תיוג לכ  | רת איכות<br>מבוקר | רשימת תיוג לבק<br>עבודות מילוי | רת איכות<br>וירה | רשימת תיוג לבק<br>עבודות חק |
| i<br>t | ד לביצוע + מהדורה 🔻 | בדיקת תוכניוח | צד         | עד חתך 🍸 | מחתך ד    | שלב ד | ד אלמנט | חלק ד<br>המבנה | מבנה ד            | תת<br>פרויקט                   | סטאטוס ד         | קוד רשימת<br>תיוג           |
| 1      |                     | תקין          | R+L        | 001+251  | 001+250   |       | חפירה   | עבודות עפר     | מקטע 1            | כביש כניסה                     | בתהליך           | 2                           |

QAonline בע"מ

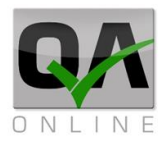

#### 4.14. דוחות גרפים

#### BI – דוח מנהלים – 81.14.1

דוח BI המציג נתונים בצורה גרפית.

יש אפשרות להפיק דוח ע"י ביצוע סינון בשדות כמו סוגי דו"חות תאריכים ומבנים רלוונטיים.

| דרך | BI | דו"ח | הפקת   |
|-----|----|------|--------|
|     |    | U    | התפריי |

#### דוחות >> תצוגה גרפית >> דו"ח BI

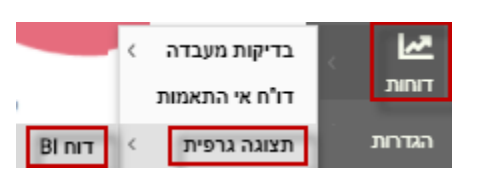

יפתח דף שמציג גרפי נתונים שאפשר לסנן או לשנות ע"פ פרמטרים שונים

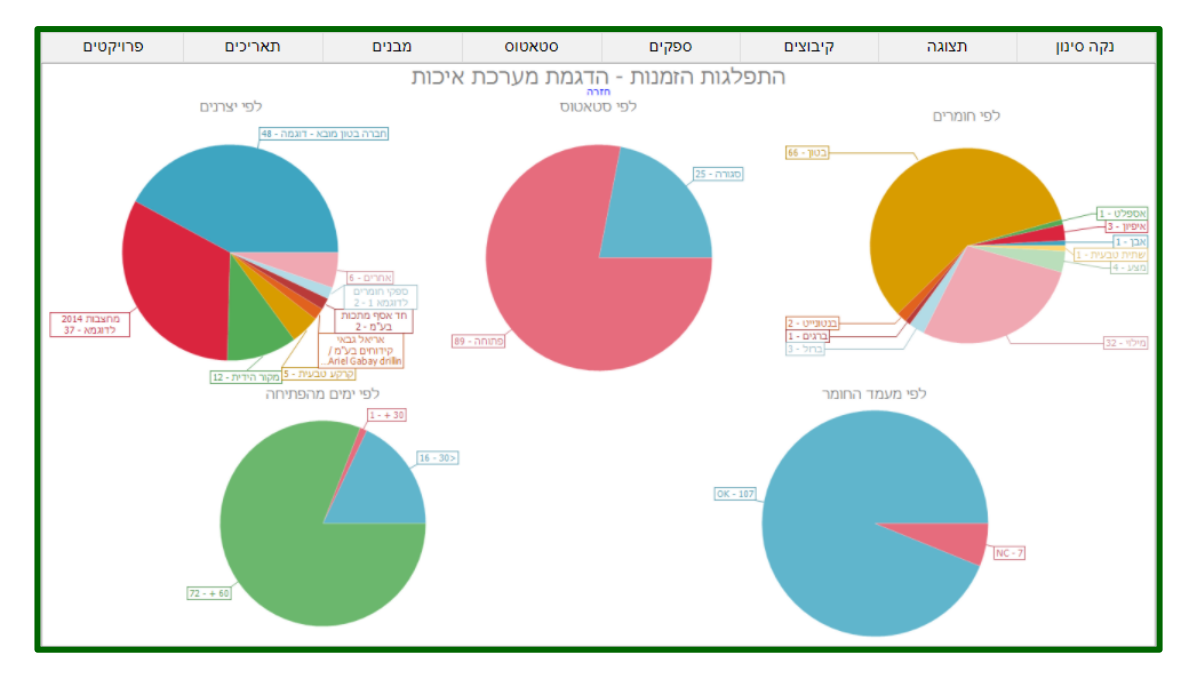

ניתן לבצע סינון ע"פ השדות השונים בכותרת הדף על מנת להציג את האלמנטים הנדרשים מעץ המבנים של הפרויקט.

כל סוג דוח יצא בלשונית אחרת.

| ሪ  | מבא מבאייב |        |           |            |             |       |                 |           |                    |                           |                         | דו"ח תוצאות                                                                                                    | הדגמת מערכת איכות                         |
|----|------------|--------|-----------|------------|-------------|-------|-----------------|-----------|--------------------|---------------------------|-------------------------|----------------------------------------------------------------------------------------------------|-------------------------------------------|
|    | נים:       | าม     | סוג מבנה: | נת פרויקט: | שם בדיקה: ה | ı     | עד תאריך הזמנה: | J         | מתאריך הזמנה:      | :הו                       | מספר תעוז               | ד מספר הזמנה:                                                                                                    | <u>חזרה לדוח יזמים</u><br>ממספר הזמנה: עז |
| Ψ. | nr:        | -      | בחר       | בחר        | ▼           | *     | 17/07/2020      | *         |                    |                           |                         |                                                                                                    |                                           |
|    |            |        |           |            |             |       |                 |           |                    |                           | 2 💥                     | <ul> <li>•</li> <li>•</li></ul> | 6 🔏 - Q                                   |
|    |            |        |           |            | איפיון      | ברגים | אבן             | בנטונייט  | ברזל נ             | אספלט                     | ית טבעית                | בטון שתי                                                                                                    | מצע מילוי                                 |
|    | זתך שלב    | גך עדו | מחח       | אלמנט      | חלק המבנה   |       | י מבנים         | תת פרויקט | תאריך ו<br>תעודה ו | תאריך<br>יציקה /<br>יישום | תאריך<br>ביצוע<br>בפועל | יך תאריך<br>ות מבוקש<br>ה לביצוע                                                                                                    | תארי<br>מס הזמנה פתיח<br>הזמנ             |

QAonline בע"מ

כתובת המשרד: רחוב יוזמה 3, בנין כרמלים, טירת הכרמל

כתובת דואר: ת"ד 500, טירת הכרמל, 39104 טלפון: 04-8582014 פקס: 04-8574448 04-8574448 <u>סיקס: office@gaonline.co.il</u>

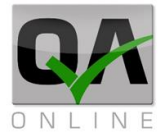

#### 4.14.2. דוח מעקבי שכבות

דוח מעקבי שכבות המציג נתונים בצורה גרפית.

יש אפשרות להפיק דוח ע"י ביצוע סינון בשדות כמו סוגי דו"חות תאריכים ומבנים רלוונטיים.

> הפקת דו"ח מעקבי שכבות דרך התפריט

> > דוחות >> תצוגה גרפית >> דו"ח מעקב שכבות

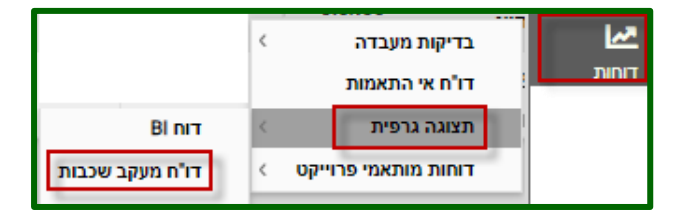

יפתח גרף שנותן אפשרות לסנן עד לרמת שלבי ביצוע, ולקבל תצוגה של שכבות

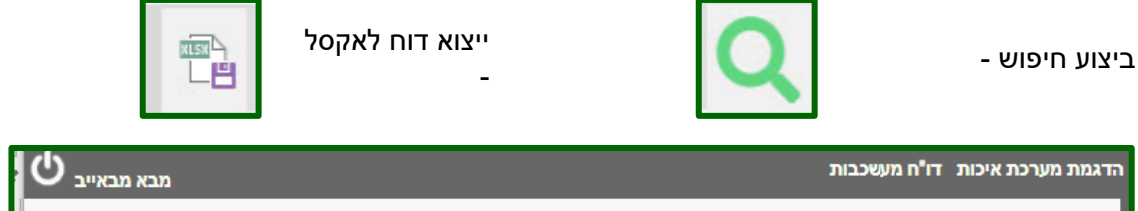

| í | $\mathbf{\nabla}$ | מבא מבאייב  |   |            |                      |   |         |   |          |   |        |   |   |           |      |   |           |   |     |            |
|---|-------------------|-------------|---|------------|----------------------|---|---------|---|----------|---|--------|---|---|-----------|------|---|-----------|---|-----|------------|
|   |                   | שלבי ביצוע: |   | קטעי מבנה: | תצוגה: ו             | 1 | עד חתך: |   | מחתך:    |   | נדדים: | e | : | זלק המבנה | ı    |   | בנים:     | n |     | תת פרויקט: |
|   | -                 | בחר         | Ŧ | בחר        | תתי נ <del>י</del> ד | - | בחר     | Ŧ | בחר      | Ŧ | בחר    | - | × | סלילה     | -    | × | כביש הקפי | - | ×   | גבעת נפתלי |
|   | [                 | מדידה       |   | FWI        | þ                    | U | m       |   | אי התאמה |   | בתהליך |   |   | 1         | מתין | n |           |   | גור | 10         |
|   |                   |             |   |            |                      |   |         |   |          |   |        |   |   |           |      |   |           |   |     | <b>Q</b>   |

QAonline בע"מ

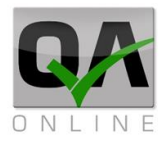

#### 4.14.3. דוח התקדמות

דוח התקדמות המציג נתונים בצורה גרפית.

יש אפשרות להפיק דוח ע"י ביצוע סינון בשדות כמו סוגי דו"חות תאריכים ומבנים רלוונטיים.

> הפקת דו"ח התקדמות דרך התפריט

> > דוחות >> תצוגה גרפית >> דו"ח התקדמות

|              | > בדיקות מעבדה<br>דו"ח אי התאמות | <b>کا</b><br>דוחות |
|--------------|----------------------------------|--------------------|
| BI חוד       | < תצוגה גרפית                    | הגדרות             |
| דו"ח התקדמות | < דוחות תקציב                    | תכנון              |

יפתח דף שאפשר לסנן עד לרמת סוג אלמנט, ולייצא נתונים לאקסל

| 🖒 מבא מבאייב |     |            |     |        |       |        |   | קדמות     | הת | גמת מערכת איכות דו"ח         | הדו |
|--------------|-----|------------|-----|--------|-------|--------|---|-----------|----|------------------------------|-----|
|              |     | סוג אלמנט: |     | צדדים: | !     | מבנים: |   | סוג מבנה: |    | נ פרויקט:                    | лл  |
|              | -   | מתמשך      | -   | בחר    | Ŧ     | בחר    | Ŧ | בחר       | Ŧ  | בעת נפתלי;כביש כניסה לגבעת נ | а   |
| מדידה        | FWD |            | חדש | אמה    | אי הח | בתהליך |   | ממתין     |    | סגור                         |     |
|              |     |            |     |        |       |        |   |           |    |                              | è   |

QAonline בע"מ

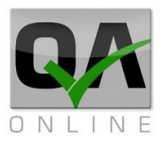

#### 4.15. דוחות מותאמי פרויקט

הפקת דו"ח מותאמי פרויקט דרך התפריט

#### דוחות >> דוחות מתאמי פרויקט

על בסיס המסמכים במערכת ניתן להגדיר דוחות לאקסל הכוללים התאמה לפורמטים הנדרשים ע"י המזמין לצורך הגשות של דוחות תקופתיים

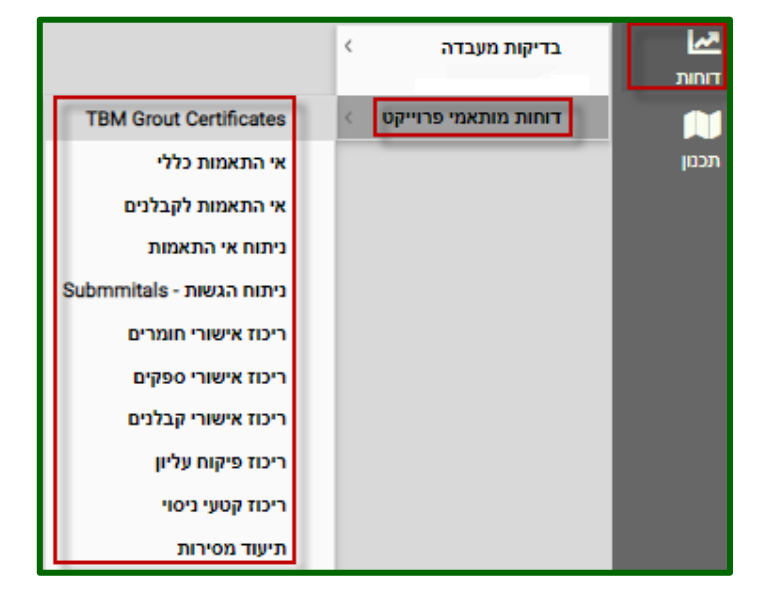

לאחר בחירה בסוג הדוח המתאים, יפתח דף ובו יהיה אפשר לסנן את הנתונים הנצרכים, לאחר לחיצה על לינק תוצאות, תפתח שורה של **"הדוח מוכן לחץ להורדה"** בלחיצה על השורה ירד למחשב קובץ אקסל ובו הנתונים המבוקשים

| Ċ | מבאייב ט   | בא | מו         |   |            |   |           |               |   | קט              | רויי | תאמי פ  | נ מו | נ דוחות  | איכור | מערכת א   | הדגמת    |
|---|------------|----|------------|---|------------|---|-----------|---------------|---|-----------------|------|---------|------|----------|-------|-----------|----------|
|   | סוג אלמנט: |    | חלק המבנה: |   | לפי מבנים: |   | סוג מבנה: | תת פרויקט:    |   | עד תאריך:       |      | מתאריך: |      | עד מספר: |       |           | ממספר:   |
| - | בחר        | Ŧ  | בחר        | Ŧ | בחר        | Ŧ | בחר       | גבעת נפתלי; 🔻 | Ŧ |                 | Ŧ    |         |      |          |       |           |          |
|   |            |    |            |   |            |   |           |               | : | מבנה טקסט חופשי |      | עד חתך: |      | מחתך:    |       |           | אלמנטים: |
|   |            |    |            |   |            |   |           |               |   |                 | Ŧ    | בחר     | Ŧ    | בחר      | Ŧ     |           | בחר      |
|   |            |    |            |   |            |   |           |               |   |                 |      |         |      | סינון    | נקה   | ות        | תוצא     |
|   |            |    |            |   |            |   |           |               |   |                 |      |         |      | гה       | להורי | וכן לחץ ז | הדוח מו  |

QAonline בע"מ

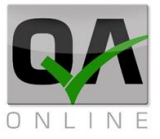

## 5. ספר הפרויקט

| ביצוע RFI.CM ביצוע RFI.DM<br>אישור חומרים<br>דוח פיקוח עליון | <ul> <li>איתור מסמך</li> <li>איתור מסמך</li> <li>הוספת מסמך</li> <li>דוח משימות</li> <li>תכנון</li> </ul> | 5.1 איתור מסמכים.<br>הפקת דו"ח פיקוח<br>עליון דרך התפריט<br>ספר הפרויקט >><br>איתור מסמך >><br>דו"ח פיקוח עליון |
|--------------------------------------------------------------|----------------------------------------------------------------------------------------------------|----------------------------------------------------------------------------------------------------|
|                                                              | <br>חלקי של פיקוח עליון                                                                                   | יפתח דף ובו ניתן לאתר דו"ח מלא או                                                                               |
|                                                              | - הפקת ריכוז מסמכים                                                                                       | ביצוע חיפוש -                                                                                                   |
|                                                              | - ייצוא דוח לאקסל                                                                                         | שדות סינון<br>מתקדם -                                                                                           |
| $\bigcirc$                                                   | - הוספת דו"ח חדש                                                                                          | ניקוי הגדרות<br>סינון -                                                                                         |
|                                                              |                                                                                                    | החלפת<br>משתמש -                                                                                                |
| 也 מבא מבאייב                                                 | ערכת איכות איתור מסמך                                                                                     | הדגמת מ                                                                                                    |
| פיקוח עליון<br>עד מספר: הראה את כל הגרסאות:                  | דוח<br>עד תאריך: ממספר:                                                                                   | :מתאריך                                                                                                    |
| ▼                                                            | <b>•</b>                                                                                                  |                                                                                                    |
|                                                              | ממך: עד תאריך מסמך:<br>ס <u>נון מבנים</u><br>עדער עד מסמך:                                                | מ תאריך מכ                                                                                                    |
|                                                              | 🏖 🖸 🔂 🔁 🗞                                                                                                 | Q                                                                                                    |
| רשימת<br>תאריך מסמך כותרת מסמך מבנים רשימת<br>תפוצה          | מך # המסמך הופץ סימוכין דיסציפלינה ו                                                                      | מספר מסו                                                                                                    |

QAonline בע"מ

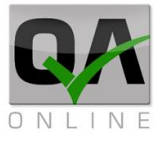

#### 5.2. דו"ח משימות

הפקת דו"ח משימות דרך התפריט

ספר הפרויקט >> דוח משימות

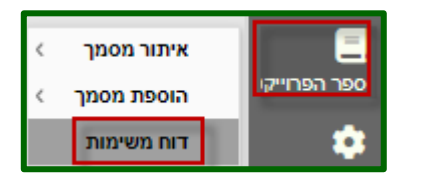

בדף שנפתח אפשר לקבל מספר סוגי דוחות ע"פ פרמטרים שונים, אפשר לראות מה סטטוס הדוח ולייצא אותו לאקסל

|   |   |            | ספר        | עד מכ       |       |       |            | ספר        | • ממ    | בחר     | סטאטוס          | • <del>•</del>  | - תיעוד מסמכים | סוג מסמך      |
|---|---|------------|------------|-------------|-------|-------|------------|------------|---------|---------|-----------------|-----------------|----------------|---------------|
|   | - |            | אריך ביצוע | עד תי       |       | Ŧ     |            | אריך ביצוע | א מת 🔻  |         | נד תאריך יעד    | , <del>,</del>  |                | מתאריך יעד    |
|   | - | בחר        | זמבנה      | חלק ר       |       | Ŧ     | בחר        | נים        | - ac    | בחר     | אג מבנה         | • <del>•</del>  | בחר            | תת פרויקט     |
| - |   | בחר        | זך         | עד חו 👻     |       |       | בחר        | תך         | א מח    | בחר     | אלמנטים         | e 👻             | בחר            | סוג אלמנט     |
|   |   |            | 1          | הערור       |       |       |            | ימה        | מש      |         | וקסט מבנה       |                 |                | צד            |
|   |   |            |            |             |       | _     |            | _          |         |         |                 | -               | בחר            | איש קשר אחראי |
|   |   |            |            |             |       | ſ     | יצא לקובץ  | 1          |         |         | נקה סינון       | 1               |                | חפש           |
|   |   |            | הערות      | תאריך ביצוע | ן יעד | תארין | ר אחראי    | איש קש     | סטאטוס  | משימה   |                 | סוג מסמך        | מספר מסמך      |               |
|   |   | נוד לאלינה | כל הכב     | 12/04/17    | 20/0  | 04/17 | נסקי אלינה | ברוסילונ   | בוצע    | משימה 1 | יות פיקוח עליון | ניעוד ומעקב הנח | n 1            | ערוך דו"ח     |
|   |   |            |            |             | 02/1  | 0/18  | ŀ          | משה כה     | לא בוצע | משימה 2 | יות פיקוח עליון | ניעוד ומעקב הנח | n 1            | ערוך דו"ח     |

לחיצה על "דוח" תפתח מסמך pdf של הטופס המבוקש

| Powered by Qaonline | QA                |                        |                   |          |                   |
|---------------------|-------------------|------------------------|-------------------|----------|-------------------|
| ta                  | נפתח ע"י          | שם מסמך                |                   |          | שם הפרוייקט       |
| Sample QA LOGO      | מערכת ניהול       | הנחיות פיקוח עליון - 1 | תיעוד ומעקב ו     |          | הדגמת מערכת איכות |
|                     | ח עליון - 1       | קב הנחיות פיקוו        | יעוד ומע <i>ו</i> | ת        |                   |
| זתכים               | ולמנט ו           | חלק המבנה א            |                   | מבנה     | תת פרויקט         |
| 107+040 - 107+000   | שכבות מילוי עליון | סוללה (עבודות עפר) א   | A5                | כביש 507 | כבישים דוגמה      |

QAonline בע"מ

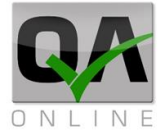

#### 5.3. דו"ח מסמכים פתוחים

הפקת דו"ח מסמכים פתוחים דרך התפריט

ספר הפרויקט >> דוח מסמכים פתוחים

בצע סינון על פי הפרמטרים השונים

| < איתור מסמך      | 8            |
|-------------------|--------------|
| < הוספת מסמך      | ספר הפרוייקט |
| דוח מסמכים פתוחים | הגדרות       |

| עד מספר:                                  | ממספר: |   | :סטאטוס |   | סוג מסמך: |
|-------------------------------------------|--------|---|---------|---|-----------|
| 100                                       | 1      | • | בוצע    | - | בחר       |
|                                           |        |   |         | 8 | Q         |
| מספר מסמך 🅆 סוג מסמך סטאטוס בטיפול בטיפול |        |   |         |   |           |

QAonline בע"מ

כתובת המשרד: רחוב יוזמה 3, בנין כרמלים, טירת הכרמל

<u>office@qaonline.co.il</u> 04-8574448 **פקס:** 04-8582014 **כתובת דואר:** ת"ד 500, טירת הכרמל, 39104 **טלפון:**